From: Gilinson, Randi D <rgilinson@uabmc.edu>
Sent: Thursday, May 9, 2019 12:02 PM
To: DOPM All Users <DOPMAllUsers@uabmc.edu>
Subject: Computer Tip of the Week -- How to staple or hole-punch your documents using a Kyocera

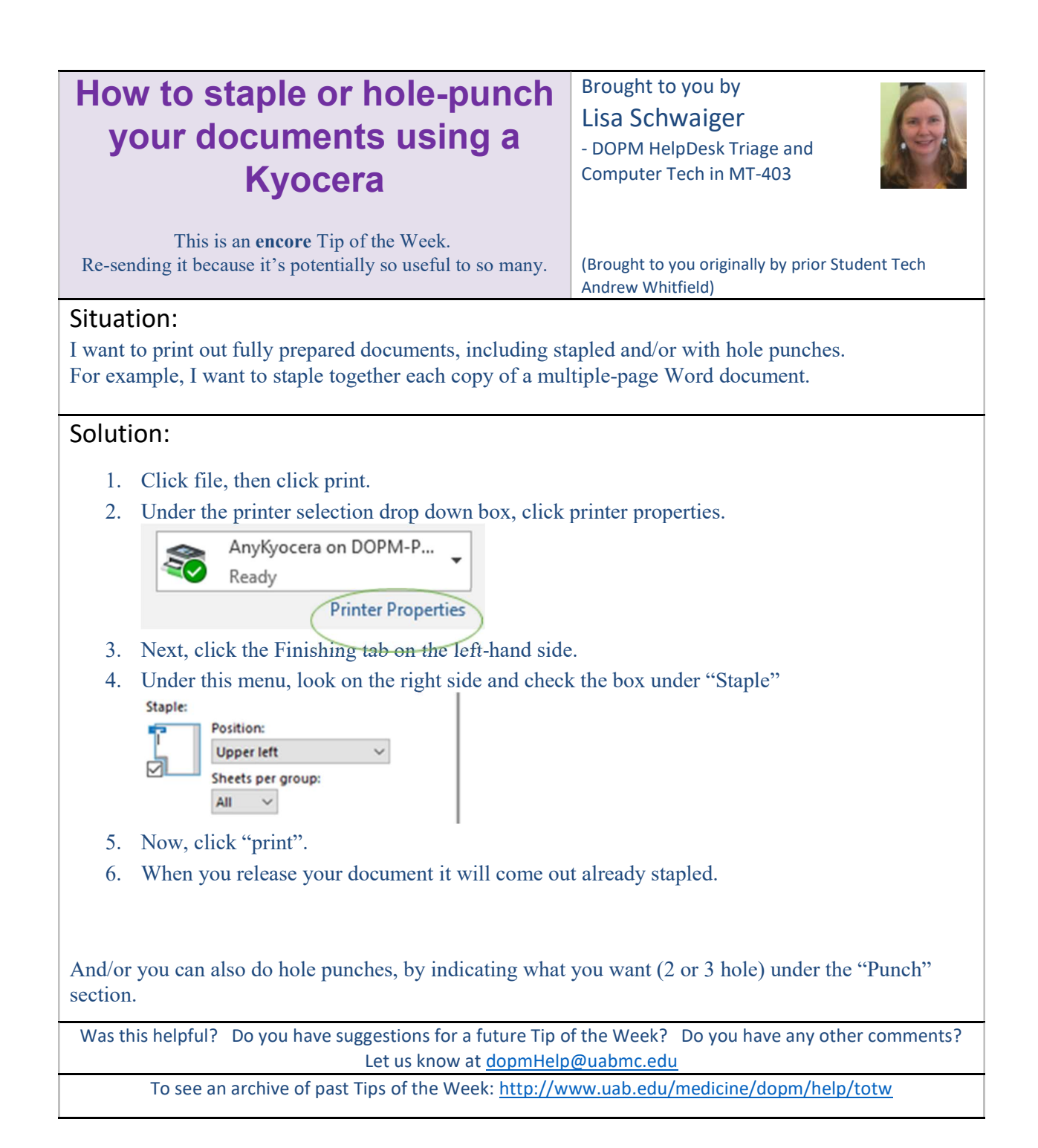